## Instalación de Mozilla Thunderbird

Vaya a la página de descarga de Mozilla Thunderbird, y descargue el software.

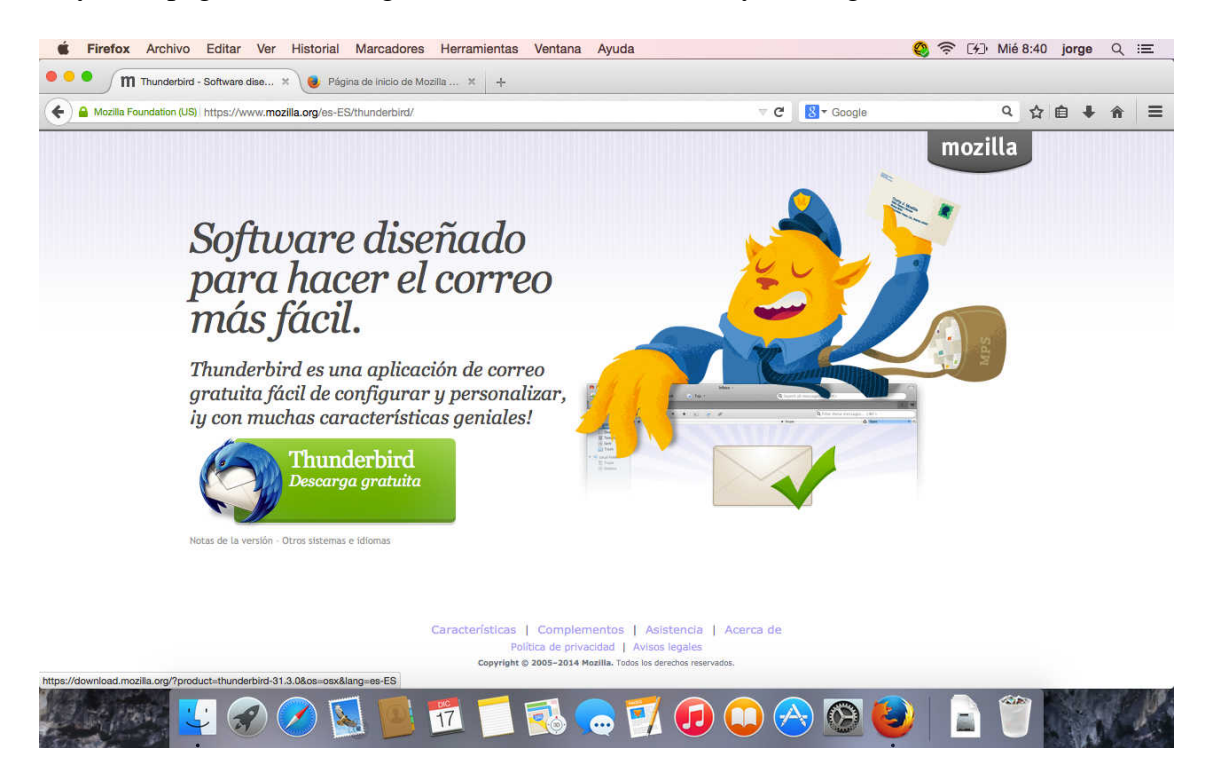

En este caso descargamos la versión 31.3.0.

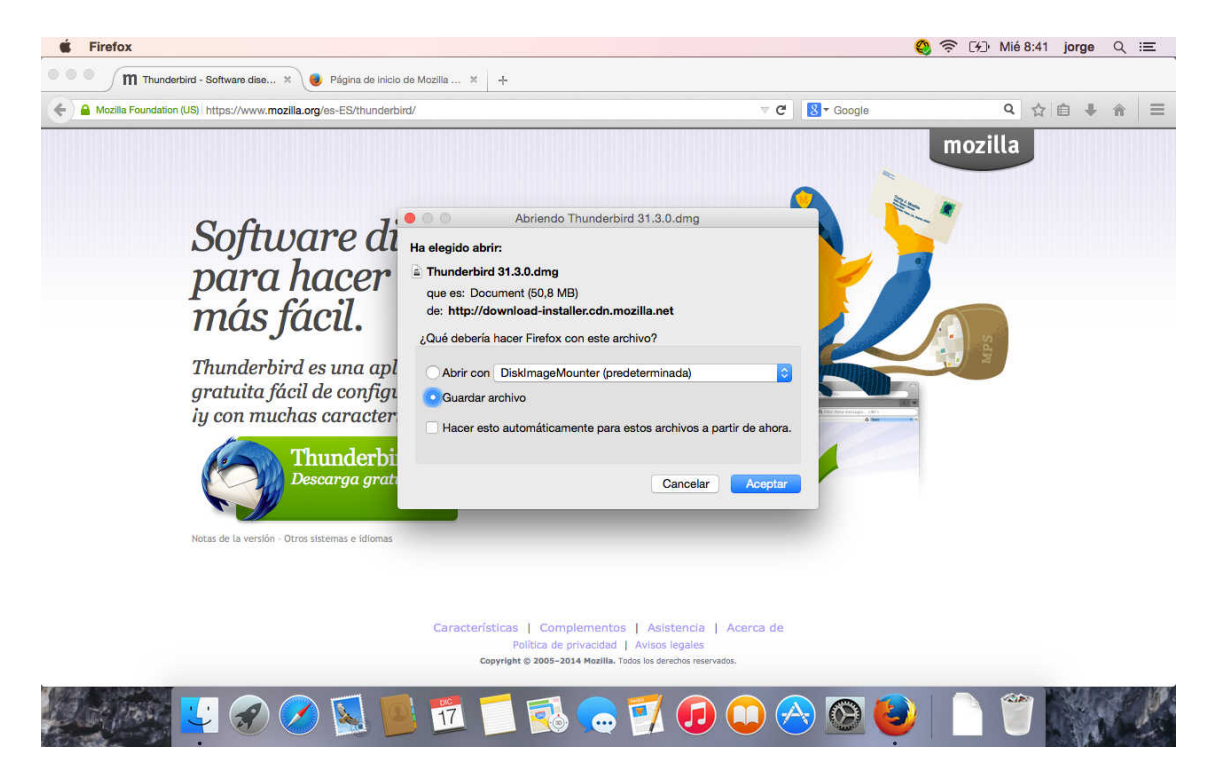

Cuando se termine la descarga haga doble clic sobre el archivo para que se monte

|          |                     | 🖸 Descary                         | gas                                       | Q Busca  | r               |        |              | Captu<br>pantall   |
|----------|---------------------|-----------------------------------|-------------------------------------------|----------|-----------------|--------|--------------|--------------------|
|          | Favoritos           | Nombre                            | <ul> <li>Fecha de modificación</li> </ul> | Tamaño   | Clase           | Fo     | the second   |                    |
|          | Todos mis archivos  | Thunderbird 31.3.0.dmg            | hoy 8:41                                  | 53,2 MB  | Imagee disco    | hc     | 1000         | 100                |
|          |                     | jre-7u55-macosx-x64.dmg           | 23/4/2014 10:23                           | 50,8 MB  | Imagee disco    | 23     | 1000         | A REAL PROPERTY    |
|          | Cloud Drive         | jre-7u55-macosx-x64-2.dmg         | 22/4/2014 17:44                           | 50,8 MB  | Imagee disco    | 23     | E A A        | Gapt               |
|          | AirDrop             | JavaForOSX2014-001.dmg            | 30/5/2014 3:17                            | 66,9 MB  | Imagee disco    | 10     |              | pantall.           |
|          | Aplicaciones        | a googlechrome.dmg                | 8/4/2014 18:22                            | 57,6 MB  | Imagee disco    | 23     | Sola M       |                    |
| 1.00     |                     | Firefox 34.0.5.dmg                | 26/11/2014 18:57                          | 71,6 MB  | Imagee disco    | ay o   | D ST         | Contraction of the |
|          | Escritorio          | Firefox 28.0.dmg                  | 15/3/2014 9:08                            | 49,2 MB  | Imagee disco    | 23     | with the     | 310-               |
|          | Documentos          | avg_avc_mac_all_2015_4743_151.dmg | 30/10/2014 18:10                          | 187,5 MB | Imagee disco    | 11 51  |              |                    |
|          | O Descargas         | avast_free_mac_security.dmg       | 2/12/2014 16:47                           | 156 MB   | Imagee disco    | 11     | 了的方法         | Capt               |
|          | itter hand an and   | AltirisAgentInstaller.data        | 6/11/2014 10:31                           |          | Carpeta         | 6/     | 11311 月      | pantali.           |
|          | imagenes            | AltirisAgentInstaller             | 21/5/2014 18:04                           | 3 KB     | Archivle Unix   | 6/     | No. of State |                    |
|          | jorge               | aex-bootstrap-macosx              | 6/11/2014 10:29                           | 1,6 MB   | Archivle Unix   | 6/     | The sector   | 1.150              |
|          | Dispositivos        | Acerca de las descargas           | 21/4/2014 12:55                           | 10,6 MB  | PDF plurilingüe | 21     | C. P.        |                    |
|          | Mar Dar Olo         |                                   |                                           |          |                 | in the | 299 C        | 1.1.2.2            |
|          | MacProcic           |                                   |                                           |          |                 | 86.    | Ref. S.      | 1/10/11            |
|          | Compartido          |                                   |                                           |          |                 | 775    | The part     | NUMBER OF          |
|          | iupiter.upo.es ≜    |                                   |                                           |          |                 | 1.10   |              |                    |
|          | III Mar Deals Deals |                                   |                                           |          |                 |        | L. MAR       | 11000              |
|          | Macbook Pro de      |                                   |                                           |          |                 | 1.43   | 122          | 1000               |
|          | pvcaruso            |                                   |                                           |          |                 | 14     | S. C. State  |                    |
|          | 🗐 win-787nu4vbs49   |                                   |                                           |          |                 | 17     | 8-110        | 5 5                |
|          | -                   |                                   |                                           |          |                 |        | 1111         | 12000              |
|          | Etiquetas           |                                   |                                           |          |                 | 1.6    | 1 1 Bar      |                    |
| TO PARTY | 😑 Roja              |                                   |                                           |          |                 | 5 1    | PROVING      | 28. 112            |
|          | 😑 Naranja           |                                   |                                           |          |                 | 1      | and to       | 2 10 025           |
| ALLS F   | Amarilla            |                                   |                                           |          |                 | 100    | A CONTRACT   | S JER VIT          |

Una vez montado el instalador, arrastre el icono de thunderbird sobre el icono de la carpeta aplicaciones.

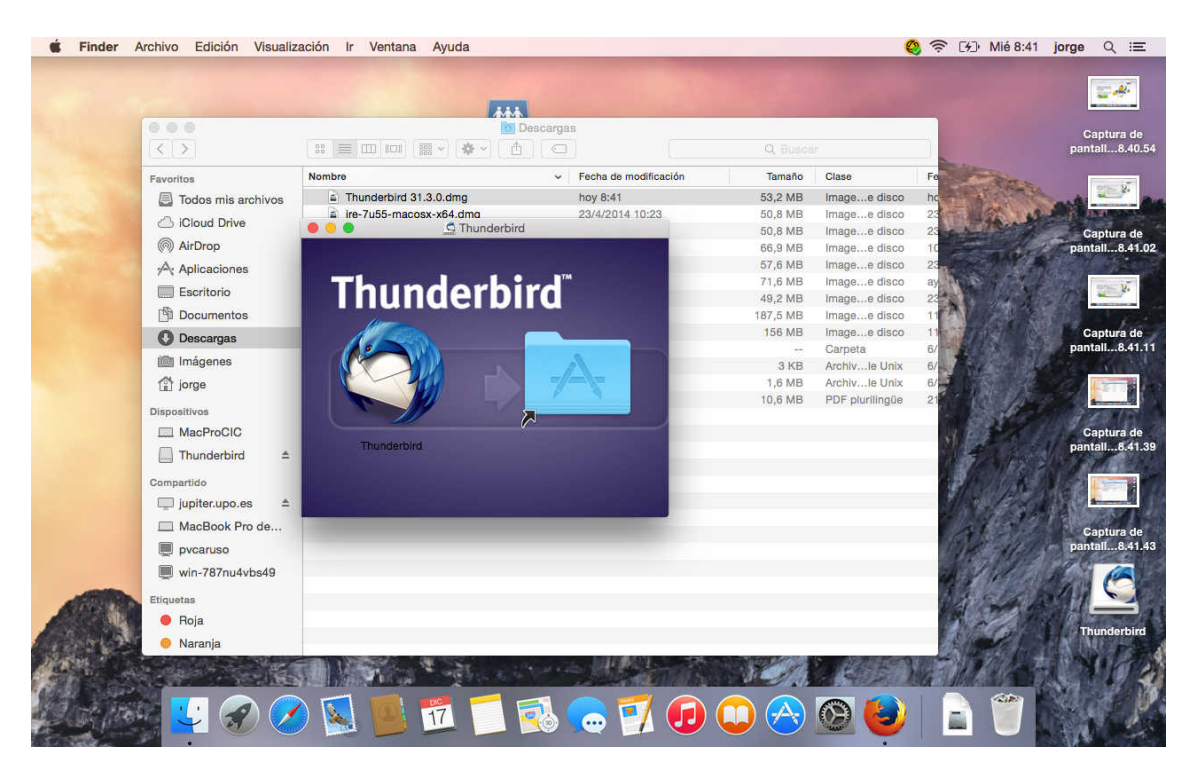

## Y se inicia el proceso de copia.

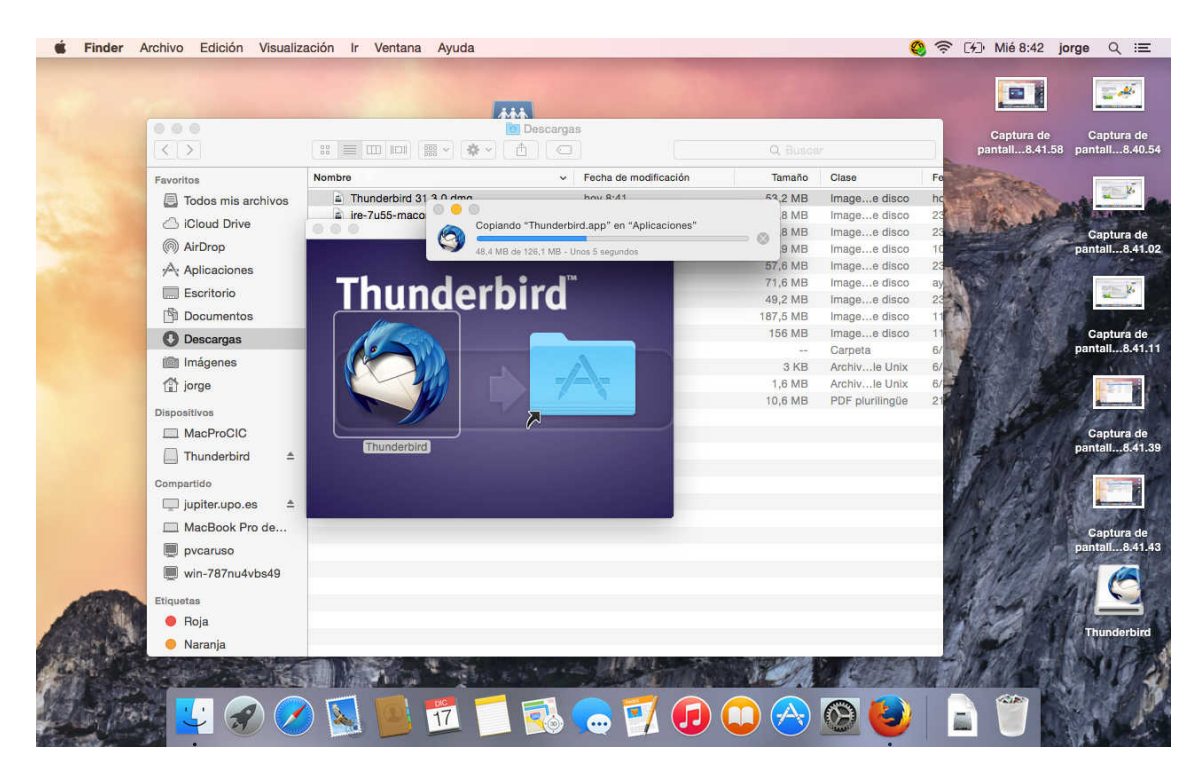

Una vez terminada la copia, pulse sobre Aplications, y pulse sobre Thunderbird.

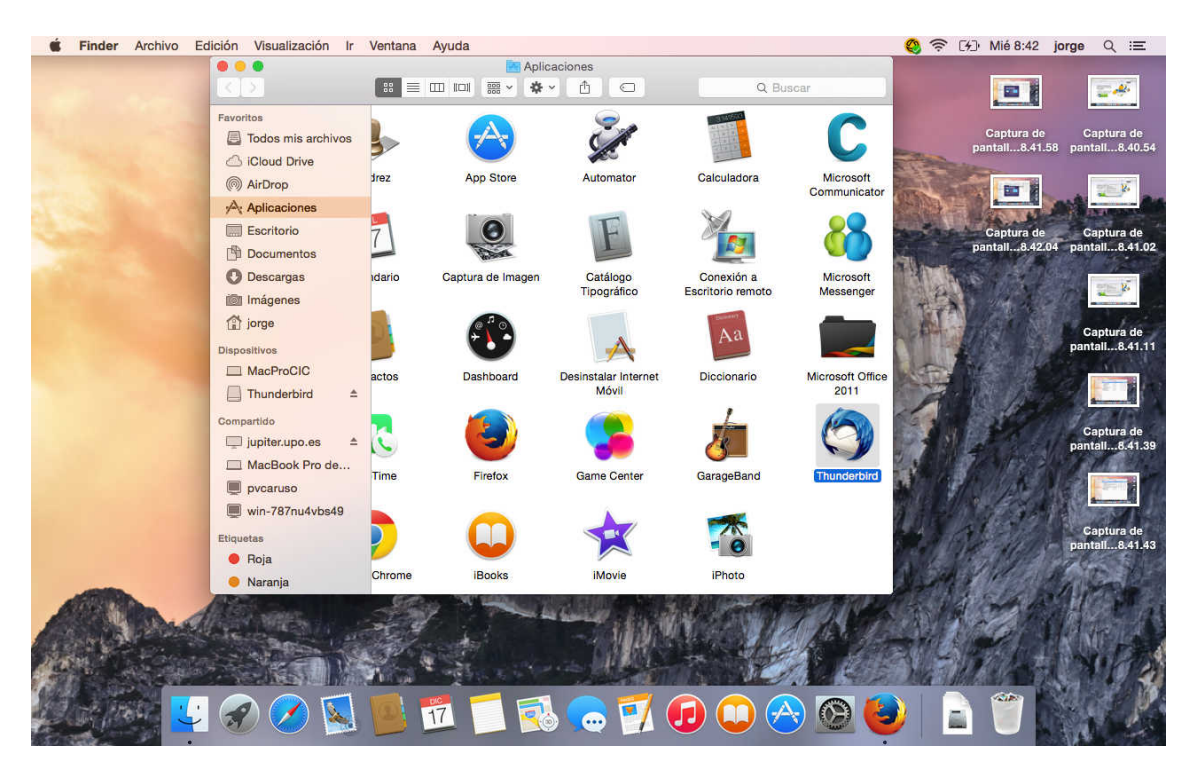

Salta una pantalla de información que indica que se trata de un software descargado de internet. Pulse Abrir.

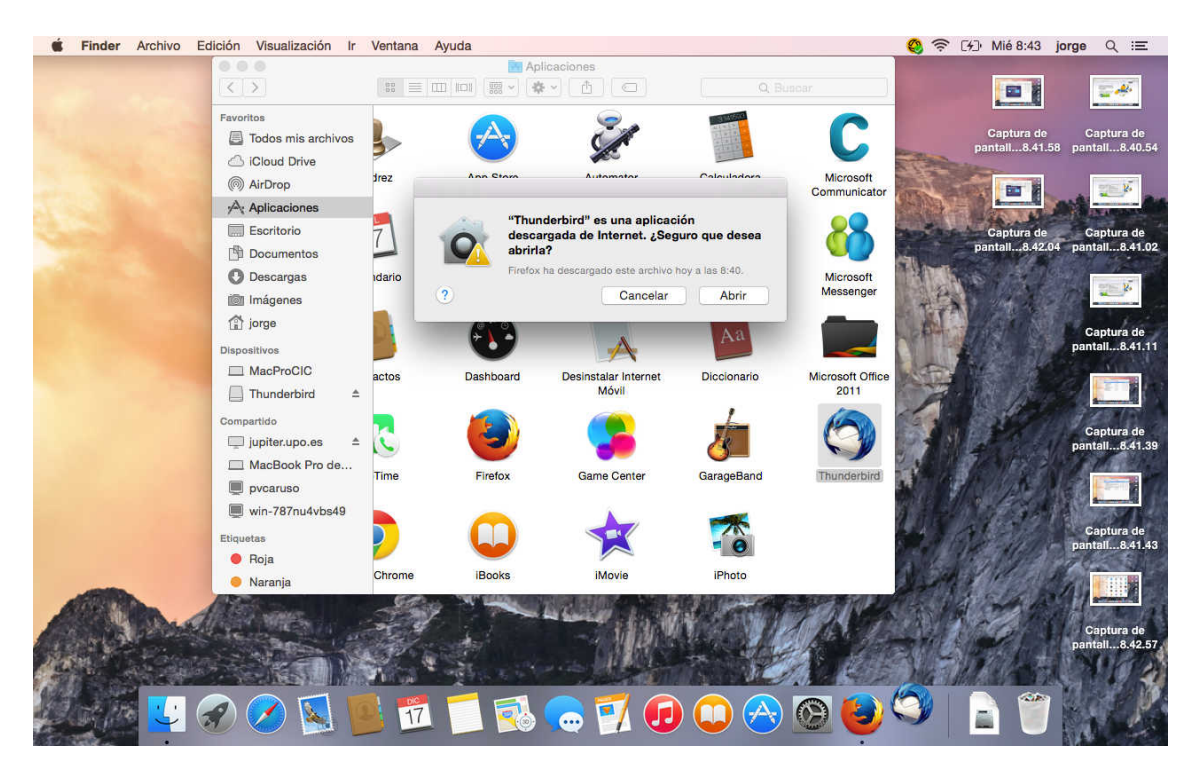

Mostrará una advertencia de que thunderber desea acceder a sus contactos pulse aceptar.

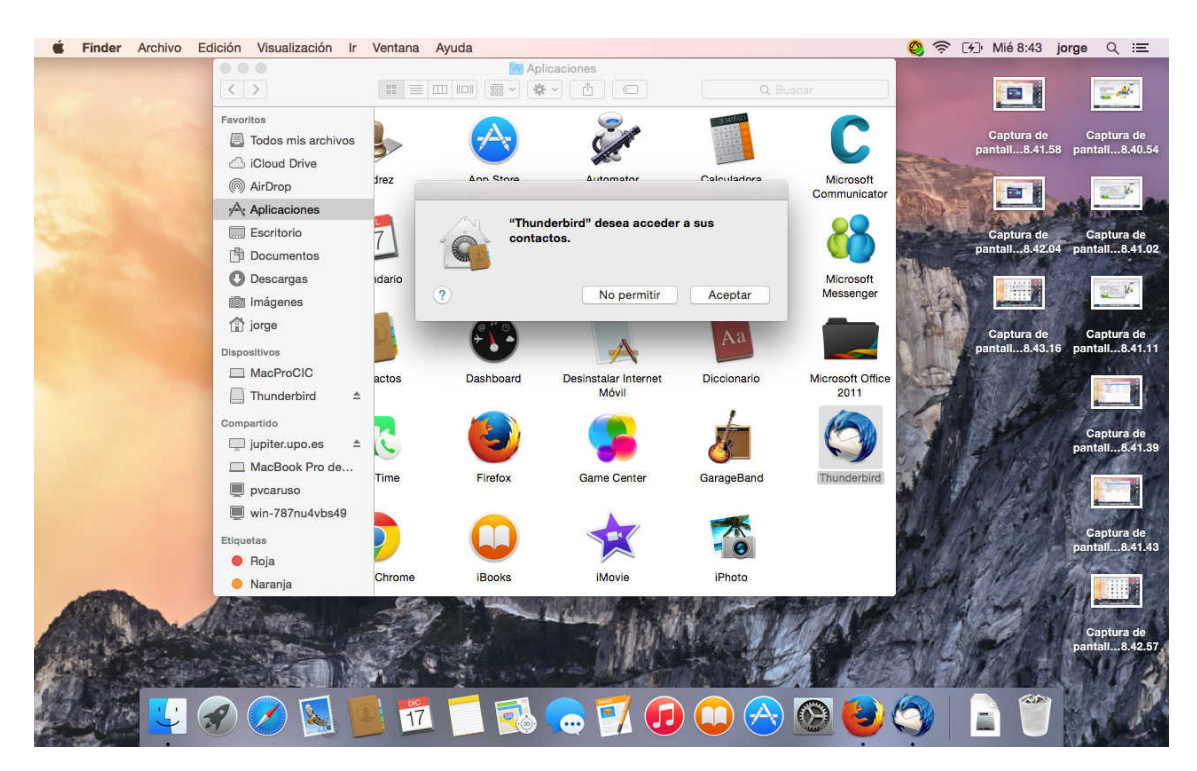

Preguntará si quiere usar thunderbird como gestor de correo predeterminado pulse Definir como predeterminado.

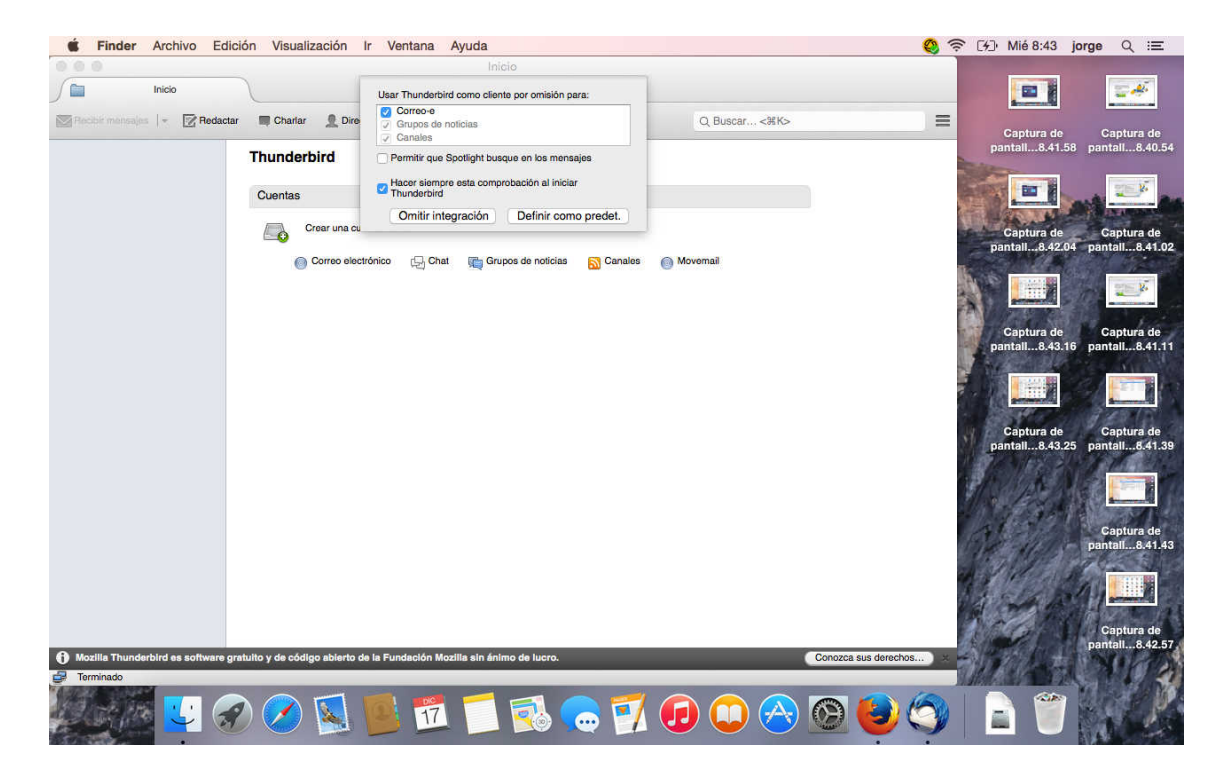

Comenzará el proceso de configuración, preguntando el nombre que verán como remitente cuando mande un correo. Pulse sobre saltar esto y usar una cuenta de correo existente.

| <complex-block>  Incomposition     Incomposition     Incomposition</complex-block>                                                                                                    | •                            | Inicio                                                                                                    |                                              |                                                    |
|----------------------------------------------------------------------------------------------------|------------------------------|----------------------------------------------------------------------------------------------------|----------------------------------------------|----------------------------------------------------|
| jorge       Buscar         In colaboración con varios proveedores, Thunderblird puede ofrecerle una nueva cuenta de correo. Para ello, sólo tiene que relienar su nombre y apellidos, o cualesquiera otras palabras que desee, en los campos anteriores.       Image: Captura de correo Captura de correo Captura de correo Captura de correo Independientes gandi.net       Image: Captura de correo Captura de correo Captur                                                                                                    | Inicio                       | ¿Le gustaría tener una nueva dirección de co                                                                                                    | orreo?                                       |                                                    |
| Re colaboración con varios proveedores, Thunderbird puede ofrecerie una nueva cuenta de correo. Para ello, sólo tiene que rellenar su nombre y apellidos, o cualesquiera otras palabras que desee, en los campos anteriores.<br>@ gandi.net<br>Los términos de búsqueda usados se envían a Mozilla (política de privacidad) y a los proveedores de correo independientes gandi.net (Política de privacidad) y a los proveedores de correo independientes gandi.net (Política de privacidad) y a los proveedores de correo independientes gandi.net (Política de privacidad) traminos del servicio) para encontrar direcciones de correo independientes gandi.net (Política de privacidad) reminos del servicio) para encontrar direcciones de correo independientes gandi.net (Política de privacidad) traminos del servicio) para encontrar direcciones de correo independientes gandi.net (Política de privacidad) traminos del servicio) para encontrar direcciones de correo independientes gandi.net (Política de privacidad) traminos del servicio) para encontrar direcciones de correo independientes gandi.net (Política de privacidad) traminos del servicio) para encontrar direcciones de correo independientes gandi.net (Política de privacidad) traminos del servicio) para encontrar direcciones de correo independientes gandi.net (Política de privacidad) traminos del servicio) para encontrar direcciones de correo independientes gandi.net (Política de privacidad) traminos del servicio) para encontrar direcciones de correo independientes gandi.net (Política de privacidad) traminos del servicio) para encontrar direcciones de correo independientes gandi.net (Política de privacidad) traminos del servicio) para encontrar direcciones de correo independientes gandi.net (Política de privacidad) traminos del servicio) para encontrar direcciones de correo independientes gandi.net (Política de privacidad) traminos del servicio) para encontrar direcciones de correo independientes gandi net (Política de privacidad) traminos del servicio) para encontrar direcciones de correo indep                                                                                                    |                              | jorge                                                                                                    | Buscar                                       | Captura de Captura d<br>pantail8.41.58 pantail8.40 |
| Image: Section of the section of the section of th                                                                                                    |                              | En colaboración con varios proveedores, Thunderbird puede ofrecerle u<br>correo. Para ello, sólo tiene que rellenar su nombre y apellidos, o cuale:<br>que desee, en los campos anteriores.                                               | na nueva cuenta de<br>squiera otras palabras |                                                    |
| Inter Trunceberde as software gradulo y de odeligo ablento de la Fundación Mozilla el námino de lucro.                                                                                                    |                              | 🕑 🛐 gandi.net                                                                                                    |                                              | Captura de Captura d<br>pantali8.42.04 pantali8.41 |
| Image: contract of the software grabultory de código ablerto de la Fundación Mozilla sin ánimo de lucro.       Contractor de contractor directores.       Contractor de contractor directores.       Contractor de contractor de contractor de contractores.       Contractor de contractores.       Contractor de contractores.       Contractores.       Contractores.       Contractores.       Contractores.       Contractores.       Contractores.       Contractores.       Contractores.       Contractores.       Contractores.       Contractores.       Contractores.       Contractores.       Contracto                                                                                                    |                              |                                                                                                    |                                              |                                                    |
| Los términos de búsqueda usados se envían a Mazilla ( <u>política de privacidad</u> ) y a los<br><u>Servicio</u> ) para encontrar direcciones de correo<br><u>Saltarse esto y usar mi cuenta de correo</u><br><u>existente</u><br>La Tuunderbird es software grabilo y de código abierto de la Fundación Mozilla eln ánimo de lucro.<br>Tado                                                                                                    |                              |                                                                                                    |                                              | Captura de Captura d<br>pantall8.43.16 pantall8.43 |
| Is Saltarse esto y usar mi cuenta de correo<br>existente<br>Ereo que configuraré mi cuenta más<br>tarde.<br>Creo que configuraré mi cuenta más<br>tarde.<br>Saltarse esto y usar mi cuenta de correo<br>existente<br>Creo que configuraré mi cuenta más<br>tarde.<br>Creo que configuraré mi cuenta más<br>tarde.<br>Ceptura de<br>Ceptura de<br>Ceptura |                              | Los términos de búsqueda usados se envían a Mozilla ( <u>política de priva</u><br>proveedores de correo independientes gandi.net ( <u>Política de privacidad</u> ,<br><u>Servicio</u> ) para encontrar direcciones de correo disponibles. | <u>cidad</u> ) y a los<br>Términos del       |                                                    |
| A Thunderbird es software gratuito y de código abierto de la Fundación Mozilla sin ánimo de lucro.                                                                                                    |                              | Saltarse esto y usar mi cuenta de correo Creo que configuraré<br>existente tarde.                                                                                                    | mi cuenta más                                | Captura de Captura d<br>pantall8.43.25 pantall8.4  |
| Ia Thunderbird es software gratulto y de cósligo abierto de la Fundación Mosilla sin ánimo de lucro.                                                                                                    |                              |                                                                                                    |                                              |                                                    |
| a Thunderbird es software gratuito y de código abierto de la Fundación Mozilia ain ánimo de lucro.                                                                                                    |                              |                                                                                                    |                                              | Captura de Captura d<br>pantali8.43.53 pantali8.41 |
| la Thunderbird es software gratuito y de código abierto de la Fundación Modilla sin ánimo de lucro.                                                                                                    |                              |                                                                                                    |                                              |                                                    |
| ninado                                                                                                    | illa Thunderbird es software | gratuito y de código abierto de la Fundación Mozilla sin ánimo de lucro.                                                                                                    | Con                                          | captura d<br>pantall8.42                           |
|                                                                                                    | ninado                       |                                                                                                    |                                              |                                                    |

Introduzca los datos para su cuenta de correo Nombre completo, dirección y contraseña. Pulse continuar.

| 🗯 Thunderbird                                                                |                                    |                                                                     |                                              | 🍪 奈 [⊁]• Mié 8:45 jorge Q :☰                           |
|------------------------------------------------------------------------------|------------------------------------|---------------------------------------------------------------------|----------------------------------------------|--------------------------------------------------------|
|                                                                              |                                    | Inicio                                                              |                                              |                                                        |
| Berbir mansales                                                              | Charlar Directiones                | D. Dorata + TEmporation                                             | O Buscar CWKS                                |                                                        |
|                                                                              | Thunderbird                        |                                                                     | of personal series                           | Captura de<br>pantall8.41.58 pantall8.40.54            |
|                                                                              | Cuentas                            | Configuración de c                                                  | uenta de correo                              |                                                        |
|                                                                              | Crear una cuenta nué               | Su nombre: Jorge Torres S<br>Dirección de correo: [torgue@cic.upoes | iu nombre, tal y como se muestra a los demás | Captura de Captura de pantall8.42.04 pantall8.41.02    |
|                                                                              |                                    | Contraseña: Recordar contraseña                                     |                                              | Captura de Captura de pantali8.43.16 pantali8.41.11    |
|                                                                              |                                    |                                                                     |                                              | Captura de Captura de                                  |
|                                                                              |                                    | Obtener una nueva cuenta                                            | Cancelar Continuar                           | pantail8.43.25 pantail8.41.39                          |
|                                                                              |                                    |                                                                     | _                                            | Captura de Captura de<br>pantall8.43.53 pantall8.41.43 |
|                                                                              |                                    |                                                                     |                                              |                                                        |
| <ul> <li>Mozilia Thunderbird es software grate</li> <li>Terminado</li> </ul> | uito y de código abierto de la Fur | dación Mozilia sin ánimo de lucro.                                  | Conozca sus d                                | Captura de Captura de pantali8.44.19 pantali8.42.57.   |
|                                                                              | 0 🖉 🔯 🚺                            | 📅 ี 🐼 👝 f                                                           | 7 😥 💭 🔗 🚱 🍕                                  |                                                        |

El servidor de correo entrante y el saliente debe ser mail.upo.es. Pulse Crear cuenta.

| e e 🖉 sessore 🔛         | Directores / Maleta Q, Buscar en todos los mansajes «IRK»                                                           |                            |
|-------------------------|----------------------------------------------------------------------------------------------------|----------------------------|
| (10) I                  |                                                                                                    | Contractor                 |
|                         | Carreo electrónico                                                                                                  | pariall                    |
|                         | Eller Instruzijes           Image: Seductar un nuevo mencije                                                        | Captura de<br>plintall     |
|                         | Configuración de cuenta de correo                                                                                   |                            |
|                         | Grupos de no<br>Brección de correct unapolitipo es                                                                  | Captura de<br>(Cantall     |
|                         | Admin Compania                                                                                                    |                            |
|                         | Les siguientes configurationes se escontraren intentande servites habituales de servidor<br>Nombre de unarie: unapo | Captura de<br>pantall38.58 |
|                         | After Suberts realization SMAP 143 STARTTLS                                                                         |                            |
|                         | Cuentas Carolar Carolar Carolar Courcuma                                                                            |                            |
|                         | Ver configuración de esta cuerta                                                                                    | 12 18 19 1                 |
|                         | Crear una cuentra nuevo                                                                                             |                            |
| Thursderbird es softwar | re gratuito y de código abierto de la Pandación Montila sin ánimo de locro, Cococo sos deter                        | tes 12                     |
| 80                      |                                                                                                    |                            |

Y queda listo para usarse.